## General McLane School District PowerSchool Enrollment Express Step-by-Step Guide to Register Your Child

- 1. Go to www.generalmclane.net
- 2. Under "Departments" click **Registration**.
- 3. Select "<u>Click here to begin the enrollment process with the pre-registration form.</u>" or go to <u>https://bit.ly/GMSDregistration</u>

| <ol> <li>Complete the Pre-<br/>Enrollment Form and<br/>Submit.</li> </ol> | Pre-Registration Form                                                                                                    |               |             |  |  |  |  |
|---------------------------------------------------------------------------|----------------------------------------------------------------------------------------------------|---------------|-------------|--|--|--|--|
|                                                                           | First Name *                                                                                                    | Middle Name * | Last Name * |  |  |  |  |
|                                                                           | Household Information<br>Street *<br>State *<br>Guardian Information<br>Guardian Name *<br>Last, First<br>Entry Year *<br>2025;2026 Full Year<br>Entry Date *<br>08/26/2025 | City *        |             |  |  |  |  |

5. You will receive an email to confirm you have submitted the pre-enrollment form.

| Enrollment Pre-registration Received for General McLane School District 🗧 https://www.com/action/action/acti |                                 |  |  |  |
|----------------------------------------------------------------------------------------------------|---------------------------------|--|--|--|
| kristinasonney@generalmclane.org <kristinasonney@generalmclane.org></kristinasonney@generalmclane.org>                                                                                                    |                                 |  |  |  |
| PowerSchool SIS General McLane School District                                                                                                    |                                 |  |  |  |
| Dear Parent/Guardian,                                                                                                    |                                 |  |  |  |
| The Pre-registration you submitted to General McLane School District for has been received. Your child's Pre-registration will be reviewed by You will receive more information when it is processed. Please allow extra time for your pre-registration to be approved as we continue to update our p have questions or need assistance, please contact General McLane School District directly.                                                                                                    | school staff.<br>rocess. If you |  |  |  |
| Thank you.                                                                                                    |                                 |  |  |  |

| <ul> <li>While you are waiting for a need to be uploaded during scanned, photographed, or s</li> <li>in a PDF, JPEG, GIF, or PN</li> <li>Proof of Birth (Birth</li> <li>2 proofs of residency</li> <li>Immunization Record</li> <li>Dental Exam (any times)</li> <li>Physical Exam (any times)</li> </ul> | pproval, please gather the following documents. These will all<br>the enrollment process. These documents will need to be<br>creenshotted to upload. <u>IMPORTANT NOTE</u> : all files must be<br><b>IG format and they must be</b> <i>smaller than 1.19 MB in size</i> .<br>Certificate)<br>v (driver's license, utility bill, lease/deed, vehicle registration)<br><u>ne from 8/26/2024 through 8/26/2025</u> )<br>time from 8/26/2024 through 8/26/2025)                                                                                                    |
|----------------------------------------------------------------------------------------------------|----------------------------------------------------------------------------------------------------|
| <ol> <li>Once approved, you'll<br/>receive a second email<br/>with instructions on how<br/>to complete the</li> </ol>                                                                                                    | PowerSchool Enrollment           kristinasonney@generalmclane.org <kristinasonney@generalmclane.org></kristinasonney@generalmclane.org>                                                                                                    |
| registration process.<br>At the bottom of the<br>email, the Access ID and<br>Access Password will be<br>provided for you to create<br>an account.                                                                                                    | PowerSchool SIS         General McLane School District           Thank you for beginning the process of enrolling your student with the General McLane School District for the 2023-2024 school year. Belo           Step 1: Set up a PowerSchool account           If you do not already have a PowerSchool account, you can set one up by doing the following:           1. Open the internet browser on your computer           2. Type            2. Type            4. Fill in the information requested for your desired username and password.           5. Enter your student's full name, Access ID and Password (see below)           If you already have a PowerSchool account, use the Access ID and Password below to link your new student account           Step 2: Complete Enrollment forms           In PowerSchool, select the student you are enrolling and click on the Forms link with the left navigation menu.           **Complete all forms by May 20, 2023           Step 3: Provide Documentation           If you are unable to upload your documentation, please contact the registrar for directions.           1. Two Proofs of Residency           2. Child's birth certificate or other proof of age           3. Guardian ID if possible           4. Proof of immunizations |
| <ol> <li>Create a PowerSchool Paren<br/>numbers 1-5 in the email (</li> </ol>                                                                                                    | If you have any questions please contact Kristina Sonney, District Registrar, at 814-273-1033 ext 5905 Monday-Friday 8:00 am - 3:00 pm.                                                                                                    |

\*If you already have a PowerSchool account because you have an older child enrolled in the district and are unable to add your Kindergarten child to that account, please contact Kristina Sonney, GMSD District Registrar at (814) 273-1033 extension 5905 or by email at kristinasonney@generalmclane.org.

## Last Name Email Re-enter Email Desired Usernar Password ..... ..... Re-enter Password •Be at least 8 characters long •Not be a well known pas Password must: Link Students to Account Enter the A s ID 1 Student Name Access ID Access Password

8. You should be taken to the "Student and Parent Sign In" page and receive a notice in the green box indicating your PowerSchool account has been created.

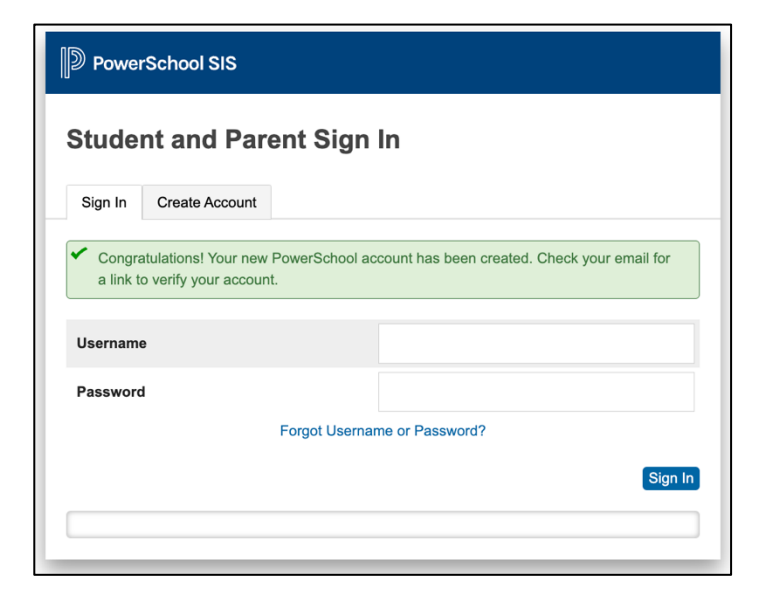

9. At this point, you will need to check your email to verify your email address. Click the link in the email to verify within 24 hours.

It may take 3-5 minutes for this email to arrive.

| PowerSchool Account Email Verification                                                                      |  |  |  |  |  |  |
|----------------------------------------------------------------------------------------------------|--|--|--|--|--|--|
| powerschool@generalmclane.org <powerschool@generalmclane.org></powerschool@generalmclane.org>               |  |  |  |  |  |  |
| PowerSchool SIS General McLane School District                                                              |  |  |  |  |  |  |
| Your PowerSchool account is pending verification.                                                           |  |  |  |  |  |  |
| To verify, click the link to sign in to your PowerSchool account within 24 hours of receiving this message: |  |  |  |  |  |  |
| https://powerschool.generalmclane.org/public/home.html?tkn=Ryl9ZzMtdjgrKC9sIzFKbHYvLiUjRzNAaC0IaEFaRFt      |  |  |  |  |  |  |
| If the link does not work, copy and paste the link into a new browser window.                               |  |  |  |  |  |  |
| Note: Replies to this message are not monitored or answered.                                                |  |  |  |  |  |  |

10. When you click the link in your email, you will be taken back to the PowerSchool log-in page. There should be a message in the green box indicating your account has been verified. You can now log in using the information you created in step 7.

| DewerSchool SIS              |                                                                                                    |  |  |  |  |  |  |  |
|------------------------------|----------------------------------------------------------------------------------------------------|--|--|--|--|--|--|--|
| Student and Parent Sign In   |                                                                                                    |  |  |  |  |  |  |  |
| Sign In                      | Create Account                                                                                                    |  |  |  |  |  |  |  |
| Congra<br>and Pa             | <ul> <li>Congratulations! Your new PowerSchool account has been verified. Enter your Username<br/>and Password to start using your new account.</li> </ul> |  |  |  |  |  |  |  |
| Usernam                      | e                                                                                                    |  |  |  |  |  |  |  |
| Password                     | d                                                                                                    |  |  |  |  |  |  |  |
| Forgot Username or Password? |                                                                                                    |  |  |  |  |  |  |  |
|                              | Sign In                                                                                                    |  |  |  |  |  |  |  |
|                              |                                                                                                    |  |  |  |  |  |  |  |

11. Upon logging in, you will be taken to the "Grades and Attendance" tab for your child.

| PowerSc                  | hool SIS           |      |             |        |             |   |   |           |               |                               |                    |              |       | Welcome, Justin Whitford | Help    | Site Map | Sign Ou |
|--------------------------|--------------------|------|-------------|--------|-------------|---|---|-----------|---------------|-------------------------------|--------------------|--------------|-------|--------------------------|---------|----------|---------|
| Asher                    |                    |      |             |        |             |   |   |           |               |                               |                    |              |       |                          |         | 12 d     | ! ÷     |
| Navigation               | Grades and         |      | andanc      |        |             |   |   |           |               |                               |                    |              |       |                          |         |          |         |
| Grades and<br>Attendance | Graues and         | 1    | enuanu      |        |             |   |   |           |               |                               |                    |              |       |                          |         |          |         |
| Grade History            | Grades and Attenda | ance | Standards ( | Grades |             |   |   |           |               |                               |                    |              |       |                          |         |          |         |
| Attendance<br>History    |                    |      |             |        |             |   |   |           | Att           | endance By (                  | lass               |              |       |                          |         |          |         |
| Email<br>Notification    | Exp                | м    | т           | Last V | Veek<br>/ H | F | м | т         | his Week<br>W | н                             | F                  | Course       |       | Absences                 |         | Tardies  |         |
| Teacher<br>Comments      |                    |      |             |        |             |   |   |           |               |                               |                    | Attendance 1 | otals | 0                        |         | 0        |         |
| Forms                    |                    |      |             |        |             |   |   |           | Curr<br>Show  | ent weighted of dropped class | 6PA ():<br>es also |              |       |                          |         |          |         |
| School Bulletin          |                    |      |             |        |             |   |   |           | At            | tendance By                   | Day                |              |       |                          |         |          |         |
|                          |                    |      | Last Week   |        |             |   |   | This Week |               |                               |                    | Absences     |       |                          | Tardies |          |         |
| Registration             | мт                 | т    | w           | н      | F           | м | т | w         | н             | F                             |                    | Y24-25       | YTD   | Y24-25                   |         | YTE      | ,       |
| Balance                  |                    |      |             |        |             |   |   |           | Atter         | idance Totals                 |                    | 0            | 0     | 0                        |         | 0        |         |
| My Schedule              |                    |      |             |        |             |   |   |           |               |                               |                    |              |       |                          |         |          |         |
| School<br>Information    | Attendance Codes:  |      |             |        |             |   |   |           |               |                               |                    |              |       |                          |         |          |         |
| Account<br>Preferences   |                    |      |             |        |             |   |   |           |               |                               |                    |              |       |                          |         |          |         |
| SchoolMessenger          |                    |      |             |        |             |   |   |           |               |                               |                    |              |       |                          |         |          |         |

12. In the left Navigation column, select **Forms**. When the forms open, you see 7 forms under "New Enrollment" and 3 forms under "Returning Student Verification."

| PowerSe                  | chool SIS                                                                                                    | Welcome, Justin Whitford   Help   Site Map   Sign Out |
|--------------------------|----------------------------------------------------------------------------------------------------|-------------------------------------------------------|
| Asher                    |                                                                                                    | 8 L L D                                               |
| Navigation               | Allforms Form Listing for                                                                                                    |                                                       |
| Grades and<br>Attendance | All Forms General Forms Class Forms Enrollment Student Support                                                                                                    | Φ.                                                    |
| Grade History            |                                                                                                    | Search forms                                          |
| Attendance<br>History    | New Enrollment                                                                                                    |                                                       |
| Email<br>Notification    | E1. Student Information                                                                                                    | Mot Started                                           |
| Teacher<br>Comments      | New Errolment                                                                                                    |                                                       |
| Forms                    | E2. Primary Residence New Errolment                                                                                                    | O Not Started                                         |
| School Bulletin          | E3. Parent/Guardian/Contact Information                                                                                                    | Not Started                                           |
| Class<br>Registration    | New Errolment                                                                                                    |                                                       |
| Balance                  | E4. Health History New Enrolment                                                                                                    | O Not Started                                         |
| My Schedule              | E5. Home Language Survey                                                                                                    | Not Started                                           |
| School<br>Information    | New Encliment                                                                                                    |                                                       |
| Account<br>Preferences   | E6. Residence Survey<br>McKiney-Vento Eigbilty Questionnaire                                                                                                    | Not Started                                           |
| District Code<br>HLMX    | E7. Previous Enrollment and Records Release                                                                                                    | O Not Started                                         |
| C Download on the        |                                                                                                    |                                                       |
|                          | Returning Student Verification                                                                                                    |                                                       |
| Coogle poy               | A. Student Information Form (New & Returning Students) All Returning Student Verification forms must be completed for each student in the General McLane School District, including students who enrolled this year.   | O Not Started                                         |
|                          | B. Student Handbook, Acceptable Use, & iPad Agreement<br>All Returning Student Verification forms must be completed for each student in the General McLane School District, including students who evrolled this year. | Not Started                                           |
|                          | C. Health Information Update & Medical Authorizations                                                                                                    | Not Started                                           |

For Kindergarten Registration, you will need to complete all 7 forms listed under "New Enrollment." The other 3 forms will be completed later, once your child is fully enrolled.

<u>Note</u>: As you complete the enrollment process, if you have any problems submitting a form, uploading a document, or need approval for alternative documentation, contact Kristina Sonney (<u>KristinaSonney@generalmclane.org</u>).

## 13. Begin by clicking "E1. Student Information".

- a. For State Entry Date enter the first day of school (08/26/2025)
- b. For Year of Graduation select the option with "K 2038"
- c. For the last step, you **MUST** upload a Proof of your child's Date of Birth (acceptable documents include a birth certificate, baptismal certificate, a notarized statement, etc.). Once this document is upload successfully, a box will appear indicating it was uploaded successfully. Click submit.

**IMPORTANT NOTE:** You may need to reduce the size of the document or image if the upload fails (see image to the right). Files **MUST** be smaller than 1.19 MB in size (a typical picture taken on a phone is 2-3 MB). Documents should be saved as a PDF, JPEG, GIF, or PNG. **If you still have issues submitting, you can email the document to KristinaSonney@generalmclane.org.** 

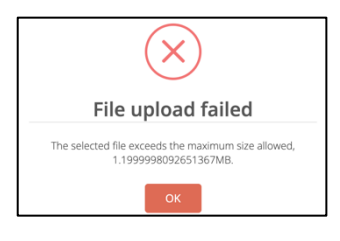

- 14. After submitting, it will take you directly to Form E2. Primary Residence.
  - a. Verify that your physical and mailing addresses are accurate.
    - b. For the last step, you **MUST** upload TWO proofs of residency (acceptable documents are a driver's license, utility bill, lease/deed, or vehicle registration). Once both documents are successfully uploaded, click submit.

**IMPORTANT NOTE:** You may need to reduce the size of the document or image if the upload fails (see image to the right). Files **MUST** be smaller than 1.19 MB in size. Documents should be saved as a PDF, JPEG, GIF, or PNG. **If you still have issues submitting, you can email the document to <u>KristinaSonney@generalmclane.org</u>.** 

| ×                                                                            |  |  |  |  |  |
|------------------------------------------------------------------------------|--|--|--|--|--|
| File upload failed                                                           |  |  |  |  |  |
| The selected file exceeds the maximum size allowed,<br>1.1999998092651367MB. |  |  |  |  |  |
| ок                                                                           |  |  |  |  |  |

- 15. Once you submit, you will move to Form E3. Parent/Guardian/Contact Information.
  - a. At the top under Contact Management, you will need to click the "Add" button to add EACH parent/guardian, as well as each emergency contact you wish to have included in your child's profile.
  - b. If there is a custody/court order in place for your child, please upload the document in the middle of this form.
  - c. You will be required to enter some of the same information on this form however; it is used for different reasons and notifications.
  - d. For the last section of Resident/Census Information, list all members residing in the home. When finished, click submit.

16. After submitting, you will move to Form E4. Health History.

- a. For the last step, you **MUST** upload THREE documents in order to properly enroll your child in Kindergarten:
  - i. Immunization Record
  - ii. Dental Exam (any time from 8/26/2024 through 8/26/2025)
  - iii. Physical (any time from 8/26/2024 through 8/26/2025) you may need to upload as separate pages if the original upload fails (upload page 1 under Physical, page 2 under Additional Pages, and page 3 under Immunizations). See note on next page.

If you have a dental/physical examination scheduled during the spring/summer, <u>you can</u> <u>wait to upload these documents until after their appointment</u>. However, they MUST be

uploaded or emailed to <u>KristinaSonney@generalmclane.org</u> prior to your child beginning Kindergarten. If this is the case, please write a note and upload a picture or screenshot of the note under "Immunizations." See the note to the right as an example. This will allow you to submit the form. It will allow us to know why you are missing these documents.

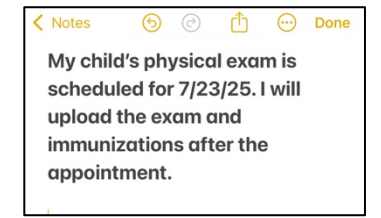

b. Once all three documents have been successfully uploaded, click submit.

**IMPORTANT NOTE:** You may need to reduce the size of the document or image if the upload fails (see image to the right). Files **MUST** be smaller than 1.19 MB in size. Documents should be saved as a PDF, JPEG, GIF, or PNG. If you still have issues submitting, you can email the document to <u>KristinaSonney@generalmclane.org</u>.

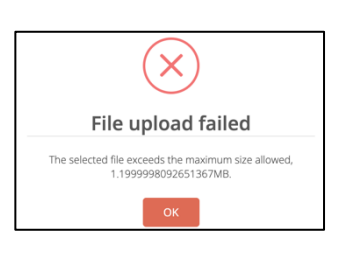

- 17. After submitting, you will move to Form E5. Home Language Survey.
- 18. After submitting, you will move to Form E6. Residency Survey.
- 19. After submitting, you will move to Form E7. Previous Enrollment and Records Release.a. For Kindergarten enrollment, click No and then Submit.
- 20. Once you submit Form E7, the page will refresh, and you will see the same form. At this time, click **Forms** on the left navigation column.
- 21. Most of the "New Enrollment Forms" should now say **Pending Review**. At any point, you can re-open a form to update/edit information, but you will need to resubmit when finished.

| PowerSc                                      | hool SIS                                                                                     | Welcome, Justin Whitford   Help   Site Map   Sign Out |
|----------------------------------------------|----------------------------------------------------------------------------------------------|-------------------------------------------------------|
| Asher                                        |                                                                                              | 8 ± ! ●                                               |
| Navigation<br>Grades and<br>Attendance       | Alforms Form Listing for W                                                                   | ø                                                     |
| Grade History                                |                                                                                              | Search forms                                          |
| History                                      | New Enrollment                                                                               |                                                       |
| Emeil<br>Notification<br>Teacher<br>Comments | E1. Student Information<br>New Entrant<br>Let frey, 03/23025 1-33.1 PM                       | Pending Review                                        |
| Forms                                        | E2. Primary Residence New Errotmet                                                           | Pending Review                                        |
| Class                                        | Last Entry: 03/23/2025 1:56:14 PM                                                            |                                                       |
| Registration                                 | E3. Parent/Gundlan/Contact Information<br>New Environment<br>Late fory: 60/520082 20.0.15 PM | Pending Review                                        |
| School<br>Information                        | E4 Health Heatory<br>New Drivines<br>Lead Drivy: 0573005 224-0 PM                            | Pending Review                                        |
| HLMX                                         | ES. Hone Language Survey<br>New Fortheres<br>La Entry 0052002 2:5:1 PM                       | Submitted                                             |
| App Store                                    | E8, Residence Sourcey<br>Modifiery Verse Biglio sustainave<br>Late Early 60/2008 2.27:10 PM  | Pending Review                                        |
|                                              | E7. Previous Enrolment and Records Release<br>New Dordnert<br>Lat fory: 003/2005 23:80 PM    | Submitted                                             |

If all forms have been completed, and all documents are uploaded, you have completed registration for your child! Congratulations!

\*Closer to the start of the school year in August, you will complete the three forms (A-B-C) listed under "Returning Student Verification." You will notice that these forms are missing information currently. These will be updated once all information has been approved. You will be required to review and update this information each year in August.